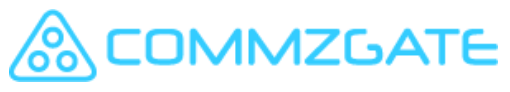

\*Public Information\*

Updated: 2023-June

# PushBox Mobile App Installation Guide

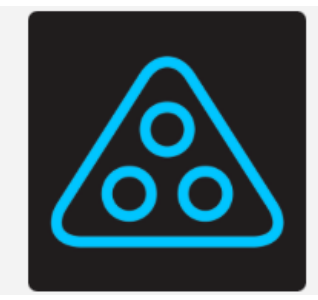

## CG PushBox

CG PushBox is built on MACH Push-Messaging technology to leverage on smartphone Push Notifications. It is designed for businesses to reduce their SMS cost and protect their data.

Thousands of users already use CommzGate for mission-critical alerts, customer notifications, booking confirmations, dispatch services, logistics tracking, event reminders, and many more applications.

| Support<br>RECOVERY Gateway-SG5 192.168.1.101<br>OK Gateway5-SG Working | Just now |
|-------------------------------------------------------------------------|----------|
| Support<br>ALERT Gateway-SG5 192.168.1.101<br>CRITICAL CPU Usage 90%    | 3 mins   |
| Support<br>ALERT Gateway-SG5 192.168.1.101<br>WARNING CPU Usage 80%     | 4 mins   |
|                                                                         |          |

### **1. MOBILE APP INSTALLATION**

To receive OTP via CGPushBox, users must install the **CG PushBox** mobile app from App Store or Google Play.

Step 1: Install CGPushBox mobile app from App Store or Google Play.

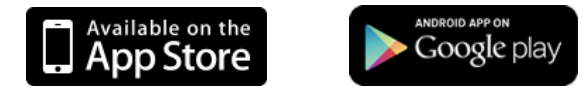

App Store (for iOS devices): https://apps.apple.com/us/app/cg-pushbox/id890743143

Google Play (for Android devices):

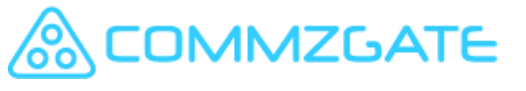

\*Public Information\* https://play.google.com/store/apps/details?id=com.commzgate.pushbox

Step 2: Launch CG PushBox mobile app and follow instructions to register mobile number.

A verification code would be sent via SMS to the registered mobile number. Enter verification code as instructed.

Note: If you are not able to receive the verification code via SMS, please try again using the 'Request for Voice OTP' option. You will received a phone call containing the verification code

| 10:39               | 🔶 🔲                   |  |
|---------------------|-----------------------|--|
| <b>〈</b> Welcome    | Register              |  |
|                     | Select Country Code   |  |
|                     | Enter Mobile Number   |  |
| Request for SMS OTP |                       |  |
| (                   | Request for Voice OTP |  |
|                     |                       |  |

| 1               | 2        | 3<br>Def             |
|-----------------|----------|----------------------|
| <u>4</u><br>6ні | 5<br>JKL | 6<br>MND             |
| 7<br>PQRS       | 8<br>TUV | 9<br><sup>wxyz</sup> |
|                 | 0        | $\otimes$            |
|                 |          |                      |

**CGPushBox** mobile app registration is complete

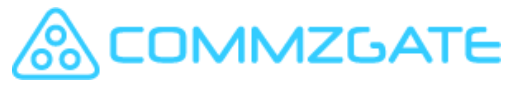

\*Public Information\*

If needed, users should check their Notifications settings to ensure **CGPushBox** notifications are enabled for their respective device.

iOS - <u>https://support.apple.com/en-sg/guide/iphone/iph7c3d96bab/ios</u> Android - <u>https://support.google.com/android/answer/9079661?hl=en</u>

### 2. CHANGE OF MOBILE DEVICES

For changing of Mobile Devices, users should de-link their old mobile device from the **CG PushBox** mobile app before installing the **CG PushBox** mobile app in the new device.

The steps to de-link the device are:

- 1. Launch CGPushBox mobile app
- 2. Select **Settings** (in the bottom right corner)
- 3. Select Account & Feedback
- 4. Select **Unlink Device**

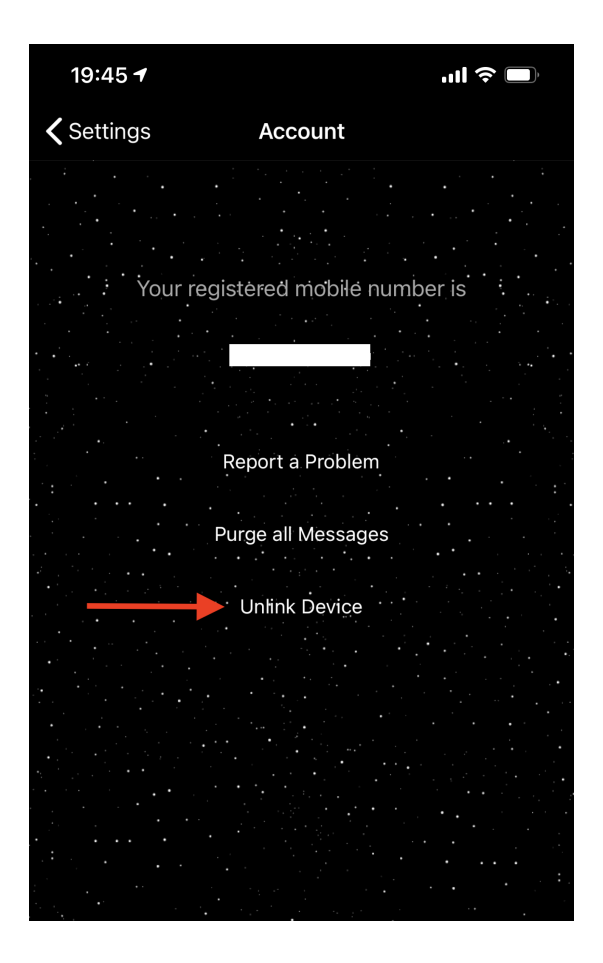

### 3. CHANGE OF MOBILE NUMBER

Pacific Synergy Pte Ltd www.commzgate.com

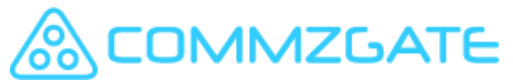

#### \*Public Information\*

In the event of a change of mobile numbers, users must do the following to continue receiving OTP via CGPushBox.

- 1. Install **CGPushBox** mobile app in the device with the new mobile number.
- 2. Update your system with the new mobile number.